#### Eircom

#### Zyxel P660 Router

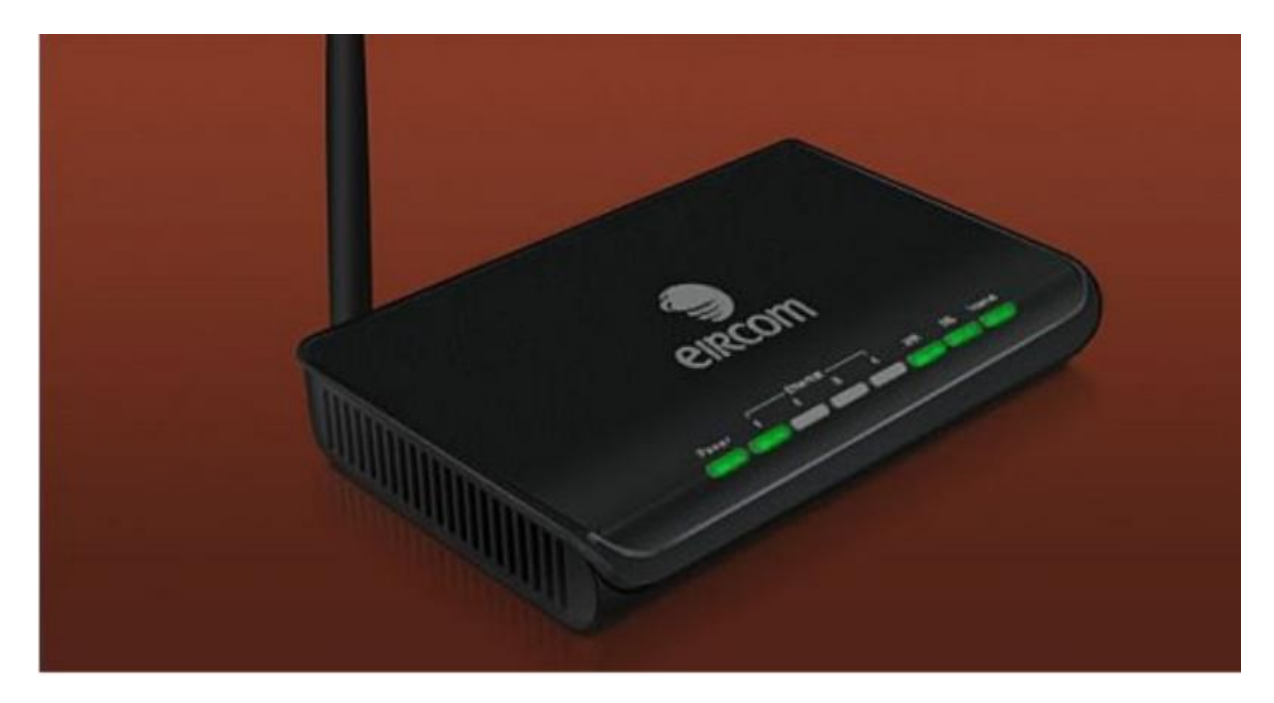

Access to your router is obtained through your internet browser i.e. internet explorer, Firefox, Google chrome etc.

The default web address for your router should be 192.168.1.254; you can enter this in the web address bar as shown below through internet explorer.

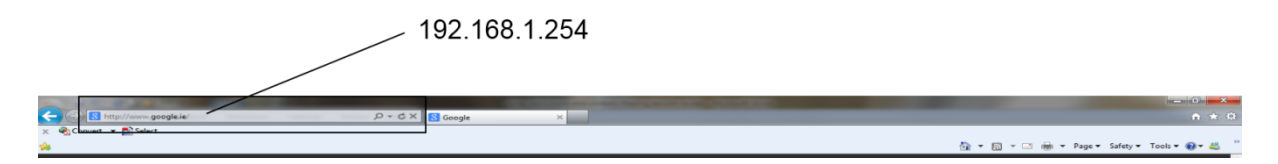

This will bring you to the following access screen. The default access details for eircom are as follows; these codes will only work as long as you have not changed or had them changed;

Username: eircom@eircom.net

Password: broadband1

| ← ⊙ @ http://1921661.254/ ♀- C X @ | Velcome to the Web-Sas_ ×                                                                                                    |
|------------------------------------|----------------------------------------------------------------------------------------------------|
| × 🗞 Convert 👻 🔝 Select             | 🛐 v 🗔 🖶 v Pagev Safety v Tools v 🕢 v 🚢                                                                                                  |
|                                    | <pre>ercom     ercom broadband     weige of device configuration utility     their your password and press enter or click "togin"</pre> |
| 🚱 📜 🗑 ⋵ 📐 🕮 🛃                      | EN 1240<br>16/01/2013                                                                                                    |

This will bring you in to the status screen of the router. Areas have been blacked out in the screenshot below but your access information will be listed here.

On the left side of the screen there are four drop down menus listed;

Network Security Advanced Maintenance

Select Network from the drop down menu

| A http://192.168.1.3 Convert T Select | 254/rpSys.html D v          | C X 🧟 .:: Welcome to the Web-Bas X |                     |                          | â 9                    |
|---------------------------------------|-----------------------------|------------------------------------|---------------------|--------------------------|------------------------|
| 20                                    |                             |                                    |                     | 🏠 🕶 🔝 👻 🚍 🖶 🕶 Page 🕶     | Safety 🕶 Tools 🕶 🔞 🕶 🦂 |
| 9                                     |                             |                                    |                     |                          |                        |
| ircom                                 | - Chalum                    |                                    |                     |                          | 2                      |
|                                       | status                      |                                    |                     | Refresh Interval: None 🔻 | Apply                  |
| Status                                | _                           |                                    |                     |                          |                        |
|                                       | System                      |                                    | Local Network       |                          |                        |
| Network                               | Model Number:               |                                    | Ethernet   AN1 :    |                          |                        |
| Security                              | Serial Number:              |                                    | LAN2:               |                          |                        |
| Advanced                              | MAC Address:                |                                    | LAN3:               |                          |                        |
| Maintenance                           | ZyNOS Firmware Version:     |                                    | LAN4:               |                          |                        |
|                                       | DSL Firmware Version:       |                                    | Modem IP Address:   |                          |                        |
|                                       | System Uptime:              |                                    | Modern Subnet Mask: |                          |                        |
|                                       | Current Date/Time:          |                                    | DHCP:               |                          |                        |
|                                       | System Mode:                |                                    | DHCP Range:         |                          |                        |
|                                       | CPU Usage:                  |                                    | Firewall:           |                          |                        |
|                                       | Memory Usage:               |                                    | Wireless Status:    |                          |                        |
|                                       |                             |                                    | SSID:               |                          |                        |
|                                       |                             |                                    | Channel:            |                          |                        |
|                                       | Connection                  |                                    | Security:           |                          |                        |
|                                       |                             |                                    | Security Key:       |                          |                        |
|                                       | eircom broadband:           |                                    | WPS:                |                          |                        |
|                                       | DSL Mode:                   |                                    |                     |                          |                        |
|                                       | Speed:                      |                                    |                     |                          |                        |
|                                       | Line Attenuation (Down/Up): |                                    | More Information    |                          |                        |
|                                       | DSL Noise Margin:           |                                    |                     |                          |                        |
|                                       | WAN IP Address:             |                                    | DHCR Client List    | Apy/IR Table             |                        |
|                                       | Default Gateway:            |                                    | Wireless Clients    | Parket Statistics        |                        |
|                                       | First DNS:                  |                                    | Will close Citerius | Facket Statistics        |                        |
|                                       | Secondary DNS:              |                                    |                     |                          |                        |
|                                       | Tertiary DNS:               |                                    |                     |                          |                        |
|                                       |                             |                                    |                     |                          |                        |
|                                       |                             |                                    |                     |                          |                        |
|                                       | dron down m                 | onue                               |                     |                          |                        |
|                                       |                             | enus                               |                     |                          |                        |
|                                       | •                           |                                    |                     |                          |                        |
|                                       |                             |                                    |                     |                          |                        |
|                                       |                             |                                    |                     |                          |                        |
|                                       |                             |                                    |                     |                          |                        |
|                                       |                             |                                    |                     |                          |                        |
|                                       |                             |                                    |                     |                          |                        |
|                                       |                             |                                    |                     |                          |                        |
|                                       |                             |                                    |                     |                          |                        |
|                                       |                             |                                    |                     |                          |                        |
|                                       |                             |                                    |                     |                          |                        |
|                                       | II Message Ready            |                                    |                     |                          |                        |

Then select Wireless LAN as detailed below;

| A (1) (1) (1) (1) (1) (1) (1) (1) (1) (1) | 54/rpSys.html D - C X 🖉 .:: Welcome to the 1                                                                                                    | Neb-Bas ×                   | <u>+ ↓ ↓</u>                      |
|-------------------------------------------|----------------------------------------------------------------------------------------------------|-----------------------------|-----------------------------------|
| × € Convert ▼ Select                      |                                                                                                    |                             |                                   |
| <b>\$</b>                                 |                                                                                                    | 👌 🕶 🔊 👻 🖃                   | 🚔 💌 Page 🕶 Safety 💌 Tools 💌 🚷 👻 🁋 |
|                                           |                                                                                                    |                             |                                   |
| eircom                                    |                                                                                                    |                             | 2 2                               |
|                                           | Network > Wireless LAN > AP                                                                                                    |                             |                                   |
| Status                                    | AP More AP WPS WPS Station WDS Scheduli                                                                                                    | ng                          |                                   |
| Anatomic                                  | Wireless Setup                                                                                                    |                             |                                   |
| Internet(WAN)                             |                                                                                                    |                             |                                   |
| - Local Network(LAN)                      | Active Wireless LAW     Active Active A |                             |                                   |
| Wireless LAN                              | Channel Selection                                                                                                    | Channel-11 2462MHz 💌 Scan   |                                   |
| Security                                  | Common Setup                                                                                                    |                             |                                   |
| Advanced                                  | Network Name(SSID)                                                                                                    |                             |                                   |
| Haintenance                               | Hide SSID                                                                                                    |                             |                                   |
|                                           | Security Mode                                                                                                    | WPA-PSK -                   |                                   |
|                                           | Reauthentication Timer                                                                                                    | 1800 (In Seconds)           |                                   |
|                                           | Idle Timeout                                                                                                    | 3600 (In Seconds)           |                                   |
|                                           | Group Key Update Timer                                                                                                    | 1800 (In Seconds)           |                                   |
|                                           | MAC Filter                                                                                                    | Deny Association Edit       |                                   |
|                                           | QoS                                                                                                    | None 💌                      |                                   |
|                                           | Enable WPS/WiFi Button                                                                                                    |                             |                                   |
|                                           |                                                                                                    |                             |                                   |
|                                           |                                                                                                    | Apply Cancel Advanced Setup |                                   |
|                                           |                                                                                                    |                             |                                   |
|                                           |                                                                                                    |                             |                                   |
|                                           |                                                                                                    |                             |                                   |
|                                           | Soloct wireless I                                                                                                    | AN from drop down monu      |                                   |
|                                           |                                                                                                    |                             |                                   |
|                                           |                                                                                                    |                             |                                   |
|                                           |                                                                                                    |                             |                                   |
|                                           |                                                                                                    |                             |                                   |
|                                           |                                                                                                    |                             |                                   |
|                                           | ii Messane Ready                                                                                                    |                             |                                   |
| 🔊 🗪 🚸                                     |                                                                                                    |                             | 51 51 1303                        |
| 🤍 🛯 🚍 🚿                                   |                                                                                                    |                             | EN 15/01/2013                     |

Then select scheduling tab identified below,

| 🗲 🔿 🏉 http://192.168.1.254/rpS                                            | یان پیلام کې د کې د کې کې د کې کې کې کې کې کې کې کې کې کې کې کې کې                                                                  | to the Web-Bas×                                                                                                    | <b>- 0 -×</b>                   |
|---------------------------------------------------------------------------|----------------------------------------------------------------------------------------------------|----------------------------------------------------------------------------------------------------|---------------------------------|
| 🗴 🍕 Convert 🔻 🔂 Select                                                    |                                                                                                    | A ▼ 0 ▼ □ ♣ ▼ 1                                                                                                    | Page 🔻 Safety 🕶 Tools 🕶 🔞 🕶 🚢 🚿 |
| eircom                                                                    | vork > Wireless LAN > AP                                                                                                    |                                                                                                    | ? 1                             |
| Status<br>Network                                                         | AP More AP WPS WPS Station WDS Sch<br>Wireless Setup                                                                                | heduling                                                                                                    |                                 |
| - Internet(WAN)<br>- Local Network(LAN)<br>- Wireless LAN<br>- NAT        | Active Wireless LAN  Active Wireless LAN  Actor Scan Channel  Channel Selection                                                     | [Channel-1124620Hz v] [Scan]                                                                                                    |                                 |
| <ul> <li>⇒ Security</li> <li>⇒ Advanced</li> <li>⇒ Maintenance</li> </ul> | Common Setup Network Name(SSID) I Hide SSID Security Mode                                                                           | WPA-FSK •                                                                                                    |                                 |
|                                                                           | Pre-Shared Key<br>ReAuthentication Timer<br>Idle Timeout<br>Group Key Update Timer<br>MAC Filter<br>QoS<br>I Enable WPS/WiFi Button | 1800       (In Seconds)         3600       (In Seconds)         1800       (In Seconds)         Deny Association       Edit         None       • |                                 |
|                                                                           |                                                                                                    | Apply Cancel Advanced Setup                                                                                                    |                                 |
|                                                                           |                                                                                                    | Select scheduling tab                                                                                                    |                                 |
|                                                                           |                                                                                                    |                                                                                                    |                                 |
|                                                                           |                                                                                                    |                                                                                                    |                                 |
|                                                                           | Message Ready                                                                                                    |                                                                                                    |                                 |
| 🔊 🚞 😤 📝                                                                   | 2 📐 📺 🛃                                                                                                    |                                                                                                    | EN 13:03                        |

This brings you into the area for restricting wireless access. Here there are two sections.

- 1. Enable Wireless LAN Scheduling Everyday
- 2. Enable Wireless LAN Scheduling Daily

To restrict select the section you require marked Everyday or daily on the diagram. Then select WLAN status **off** within that section and then enter the start time you want it to be turned off from and the finish time when it will be turned back on. You can do this through the everyday section where it will apply to everyday or daily where you can turn it off on a daily basis.

#### DEFAULT SETTINGS ARE ALWAYS ON.

# When finished in this section click apply and in the message box it should display" configuration updated successfully".

Finally click on the logout button in the top right hand corner of the screen.

| A CONTRACTOR OF                  | -                                                                                                    |                                                                                                    |                                                                                           | - 1                                     | X              |
|----------------------------------|----------------------------------------------------------------------------------------------------|----------------------------------------------------------------------------------------------------|-------------------------------------------------------------------------------------------|-----------------------------------------|----------------|
| C () () http://192.168.1.254/rpS | Sys.html , P v                                                                                                    | ♂ X 🔏 .:: Welcome to the Web-Bas                                                                                                    |                                                                                           |                                         | <b>★</b> ₿     |
| 🗴 🍕 Convert 🔻 🔂 Select           |                                                                                                    |                                                                                                    |                                                                                           |                                         |                |
| \$                               |                                                                                                    |                                                                                                    |                                                                                           | 🦓 🔻 🔊 👻 📑 🚔 🔻 Page 🔻 Safety 🖛 Tools 💌 🚷 | 👋 <sup>»</sup> |
|                                  |                                                                                                    |                                                                                                    |                                                                                           |                                         |                |
| eircom                           |                                                                                                    |                                                                                                    |                                                                                           | 2                                       | <b></b>        |
| Netw                             | vork > Wireless LAN > Scheduling                                                                                                    |                                                                                                    |                                                                                           |                                         |                |
|                                  |                                                                                                    |                                                                                                    |                                                                                           | 7                                       |                |
| Status                           | AP More AP WPS WPS St                                                                                                    | ation WDS Scheduling                                                                                                    |                                                                                           | /                                       |                |
| 1                                | Wireless LAN Scheduling                                                                                                    |                                                                                                    |                                                                                           | lonout                                  |                |
| Retwork                          | wireless LAW Scheduling                                                                                                    |                                                                                                    | 0)/                                                                                       | logoul                                  |                |
| Local Network(LAN)               | Enable Wireless LAN Scheduling Every                                                                                                    |                                                                                                    | ау                                                                                        |                                         |                |
| - Wireless LAN                   | WLAN status                                                                                                    | Day                                                                                                    | Start Lime                                                                                |                                         |                |
| NAT                              | Off I On                                                                                                    | Everyday                                                                                                    | (hour) (min)                                                                              | (hour) 00 (min)                         |                |
| - Security                       | Enable Wireless I AN Scheduling Daily                                                                                                    | ─_⁄ dailv                                                                                                    |                                                                                           |                                         |                |
| Advanced                         | WLAN status                                                                                                    | Day                                                                                                    | Start Time                                                                                | End Time                                |                |
| Maintenance                      | Off I On                                                                                                    | Mon                                                                                                    | 00 • (hour) 00 • (min)                                                                    | 00 ▼ (hour) 00 ▼ (min)                  |                |
|                                  | Off I On                                                                                                    | Tue                                                                                                    | 00 🔻 (hour) 00 💌 (min)                                                                    | 00 🔻 (hour) 00 💌 (min)                  |                |
|                                  | Off I On                                                                                                    | Wed                                                                                                    | 00 • (hour) 00 • (min)                                                                    | 00 🔻 (hour) 00 💌 (min)                  |                |
|                                  | Off 🖲 On                                                                                                    | Thu                                                                                                    | 00 🔻 (hour) 00 🔻 (min)                                                                    | 00 🔻 (hour) 00 🔻 (min)                  |                |
|                                  | Off 🖲 On                                                                                                    | Fri                                                                                                    | 00 🔻 (hour) 00 💌 (min)                                                                    | 00 🔻 (hour) 00 💌 (min)                  |                |
|                                  | Off 🖲 On                                                                                                    | Sat                                                                                                    | 00 🔻 (hour) 00 💌 (min)                                                                    | 00 🔻 (hour) 00 💌 (min)                  |                |
|                                  | Off 🖲 On                                                                                                    | Sun                                                                                                    | 00 🔻 (hour) 00 💌 (min)                                                                    | 00 🔻 (hour) 00 🔻 (min)                  |                |
|                                  |                                                                                                    |                                                                                                    |                                                                                           |                                         |                |
|                                  | 🐧 Note:                                                                                                    |                                                                                                    |                                                                                           |                                         |                |
|                                  | 1: When a day is ticked and On<br>2: Changes to wireless schedul<br>3: To set an action for the whol<br>4: For example, if wireless is it<br>4: For example, if wireless is it<br>est staturday to<br>set Saturday to Fr<br>4: Set Monday to Fr | is selected, wireless is off for the<br>er can take up to 60 seconds to ta<br>e day set start and end time both<br>be enabled Startday 09:00 to Su<br>less LAN scheduling daily<br>0ff 00:00 to 09:00<br>00:00 to 02:00<br>00:00 to 00:00<br>iday Off 00:00 to 00:00 | rest of that day, and vice versa.<br>Ke effect<br>ndoy 02:00 and disabled all other times |                                         |                |
|                                  |                                                                                                    |                                                                                                    | (Apply) (Reset                                                                            |                                         |                |
|                                  | <b>100</b>                                                                                                    |                                                                                                    |                                                                                           |                                         |                |
|                                  |                                                                                                    |                                                                                                    |                                                                                           |                                         | 7              |
|                                  | Message Ready                                                                                                    |                                                                                                    |                                                                                           |                                         |                |
| 🕘 📋 🔅 🛛                          | 2 📐 🖉 🛃                                                                                                    |                                                                                                    |                                                                                           | EN 13<br>16/01                          | 46<br>/2013    |

For more information click here - <u>http://support.eircom.net/SRVS/CGI-</u> BIN/WEBCGI.EXE/&/?New&Kb=BB&Company={8C5A3413-D734-4C47-9016-F9EBD3B87D94}